#### Como conectar cámaras en red local a Foscam cliente

Para visualizar cámaras en software Cliente, siga las siguientes instrucciones

# Paso 1

Acceda al software introduciendo nombre de usuario y contraseña

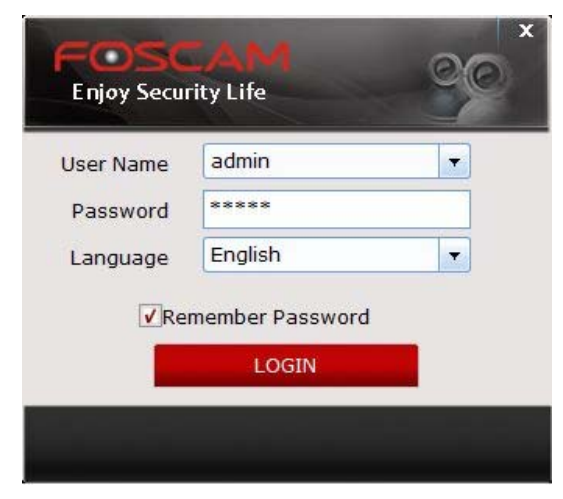

### Paso 2

Acceda a **Settings** -- > **Cameras** y haga clic en **Search Cameras** para buscar cámaras en su red local.

| 1P Camera Cierti 1.4.14                                                                                  |               |
|----------------------------------------------------------------------------------------------------|---------------|
|                                                                                                    |               |
| Cameras System Record and Alarm Users                                                                    |               |
| NO. Device name IP http port Media port stem Firmware versic op Firmware versic MAC address Type UID(p2t | 🧧 default     |
|                                                                                                    | Add Area      |
|                                                                                                    | Edit Area     |
|                                                                                                    | Delete Area   |
|                                                                                                    | dd P2P Camera |
|                                                                                                    | Add Camera    |
|                                                                                                    | Edit Camera   |
|                                                                                                    | Delete Camera |
|                                                                                                    |               |
|                                                                                                    | earch Cameras |
|                                                                                                    |               |
|                                                                                                    |               |

# Paso 3

Seleccione la cámara desea añadir y haga clic en **Add camera**. Aparecerá una ventana **Camera Manage** para introducir la información básica de la cámara. Haga clic en **OK** para guardar la configuración y finalizar:

#### Nota:

- 1. Puerto media es el mismo de su puerto http
- 2. Escriba nombre de usuario y contraseña de acceso a su cámara
- 3. Puede dejar el campo "Área" en el valor por defecto o seleccionar mas tarde un área.
- 4 . En el campo **Typo** para cámaras MJ seleccione MJPEG, y para cámaras HD seleccione ZY\_ H264.

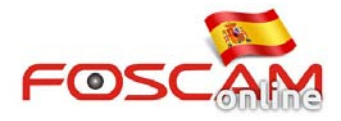

| - T | Camera Olentei | 4.14            |            | _                |            |          |                     |                                                                                                    |            |                                         | -                | ?         | - |
|-----|----------------|-----------------|------------|------------------|------------|----------|---------------------|----------------------------------------------------------------------------------------------------|------------|-----------------------------------------|------------------|-----------|---|
| F   | =OSC           | AM              |            | 0                | <b>O</b>   | 0        |                     |                                                                                                    |            |                                         |                  |           |   |
|     | Cameras        | System          | Record and | Alarm            | Users      |          |                     |                                                                                                    |            |                                         |                  |           |   |
| 1   | O. Device name | e IP            | http port  | Media por        | rt stem    | Firmware | versi op Firmware v | ersic MAC addr                                                                                                  | ss Type    | UID(p2t                                 |                  | 🖉 default |   |
| 2   | 1 FI9818W_V    | 2 192.168.16.94 | 9818       | 9818             |            | 1.4.1.10 | 2.13.1.11           | 00626E494                                                                                                    | 20F ZY_H26 | 4                                       | -                |           |   |
|     |                | 192.168.16.10   | 9 88       | 88               |            | 1.9.1.12 | 2.52.1.37           | 00626E561                                                                                                    | 2DC ZY_H26 | 4 11CAMPETECCA                          | Add Area         |           |   |
|     | 3 HD818W       | 192.168.16.95   | 8182       | 8182             |            | 1.4.1.9  | 2.11.1.10           | 00626E4E1                                                                                                    | AB8 ZY_H26 | 14                                      | Edit Area        |           |   |
|     | 4 HD816W       | 192.168.16.60   | 88         | 88               |            | 1.4.1.8  | 2.11.1.6            | 00626E507                                                                                                    | D78 ZY_H26 | i <b>4</b>                              |                  | 6         |   |
|     | 5 FI9821PV2    | 192.168.16.16   | 3 88       | <sup>8</sup> Car | mera Mar   | nage     |                     |                                                                                                    |            | X NT9W36SLUL                            | Delete Area      |           |   |
|     | 6 F19816P      | 192.168.16.83   | 88         |                  |            |          |                     |                                                                                                    | 2          | GT965PGZ2R                              | Add P2P Camera   | 8         |   |
|     | 7 HD816W       | 192.168.16.61   | 88         | 8 (              | Camera:    | F19      | 818W_V2             | HttpPort:                                                                                                    | 9818       |                                         | Auto Connecto    | 1         |   |
|     | 8 FI9821P_V2   | 192.168.16.86   | 9821       | 98 1             | IP:        | 192      | 2.168.16.94         | MediaPort:                                                                                                    | 9818       | S9BS3PM7UL                              | Add Camera       |           |   |
|     | 9 F19821P      | 192.168.16.13   | 1 8812     | 88               | the second |          |                     | Provide the second second second second second second second second second second second second second second s |            | MTAA7EMVEF:                             | Edit Camera      |           |   |
|     | 10 HD816W      | 192.168.16.64   | 88         | 8                | Usiens     | adr      | nin                 | Password                                                                                                    | -          |                                         |                  |           |   |
|     | 11 HD816W      | 192.168.16.62   | 2 88       | 8 7              | Area:      | defa     | ault 💌              | Type:                                                                                                    | ZY_H264    |                                         | Delete Camera    |           |   |
|     | 12 HD816W      | 192.168.16.63   | 88         | 0                |            |          |                     |                                                                                                    |            |                                         |                  |           |   |
|     | 13 FI9821W_V   | 2 192.168.16.13 | 3 88       | 8                |            |          |                     |                                                                                                    | -          | ana ana ang ang ang ang ang ang ang ang |                  |           |   |
|     | 14 FHD973P     | 192.168.16.97   | 88         | 8                |            |          |                     |                                                                                                    | OK         | Cancel NT86E6GDK75                      | Canada Chamanana |           |   |
|     | 15 F18910W     | 192.168.16.13   | 0 8910     | 89               |            |          |                     |                                                                                                    |            |                                         | Search Cameras   | 4         |   |
|     |                |                 |            |                  |            |          |                     |                                                                                                    |            | 4                                       |                  |           |   |
|     |                |                 |            |                  |            |          |                     |                                                                                                    |            |                                         |                  |           |   |

## Paso 4

Vuelva a la ventna de video en directo. En la parte izquierda en el desplegable de áreas acceda a "default" para ver la cámara añadida. Haga clic en su icono para visualizarla.

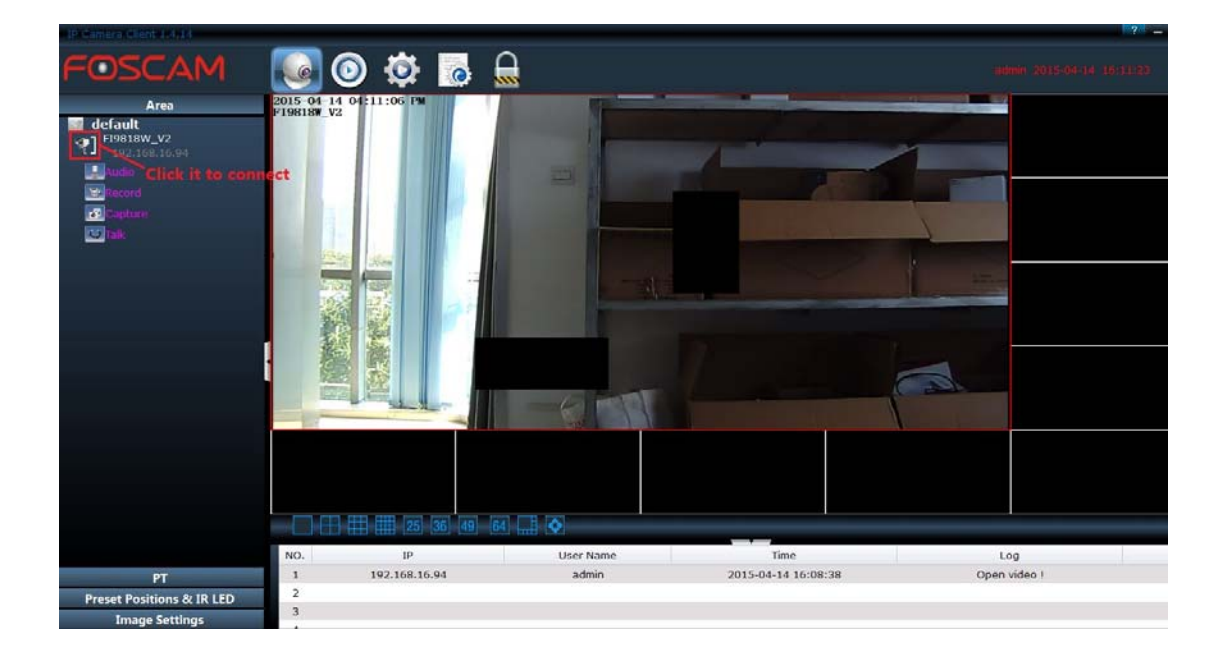

#### Nota:

Si no aparecen los cuatro botones (Audio, Record, Capture y Talk) como en la imagen quiere decir no ha añadido correctamente la cámara.

Compruebe el nombre de usuario y contraseña son los correctos y compruebe desde su navegador puede acceder a estas funciones correctamente.